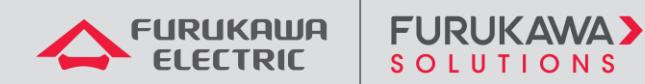

## Security Best Practices Configuration Guide and Laserway Recommendations

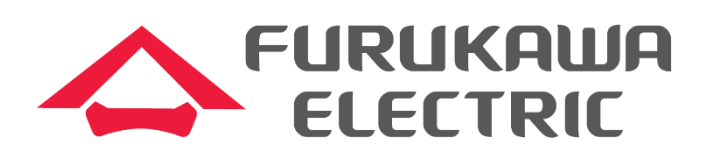

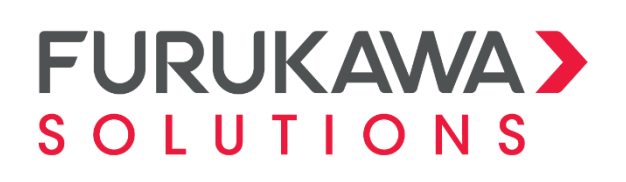

**Document Revision History:** 

| Date       | Revision | Reasoning     |
|------------|----------|---------------|
| 20/01/2025 | 0        | First version |

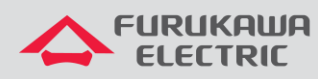

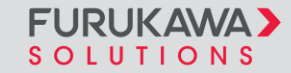

## Summary

| 1 | OBJE  | CTIVE                                                   | 3                            |
|---|-------|---------------------------------------------------------|------------------------------|
| 2 | SECU  | RITY CONFIGURATIONS                                     | 3                            |
| 2 | 2.1 F | Remote Access to the OLT                                | 3                            |
|   | 2.1.1 | SSH Server Configuration                                | 3                            |
|   | 2.1.2 | Disable Telnet Connections                              | 4                            |
|   | 2.1.3 | Limit Simultaneous Connections                          | 4                            |
|   | 2.1.4 | Block SNMPv2 Access                                     | 5                            |
| 2 | 2.2 F | Remote Access Control to OLT                            | 6                            |
|   | 2.2.1 | SSH Connection Control                                  | 6                            |
| 2 | 2.3 A | Access Authentication to OLT                            | Error! Bookmark not defined. |
|   | 2.3.1 | Change Default Password on First Login                  | 7                            |
|   | 2.3.2 | Centralized Authentication Using AAA Protocol           | 8                            |
|   | 2.3.3 | Temporary Lockout Against Unauthorized Access Attempts. | 11                           |
|   | 2.3.4 | 2.3.4 Inactive Session Timeout (Timeout)                | 12                           |
| 2 | 2.4 0 | DNUs access control                                     | 12                           |
| 2 | 2.5 L | LDP Block on GPON Access                                | Error! Bookmark not defined. |
|   | 2.5.1 | Disable LLDP in the interfaces                          | 13                           |
| 2 | 2.6 I | nternal and External syslog                             | 14                           |
| 2 | 2.7 \ | /LANs and port description                              | 16                           |
|   | 2.7.1 | Ethernet ports description configuration                | 17                           |
|   | 2.7.2 | GPON ports description configuration                    | 18                           |
|   | 2.7.3 | VLANs description configuration                         | 19                           |
| 2 | 2.8 0 | Clock sync                                              | 19                           |
|   | 2.8.1 | Timezone configuration                                  | 20                           |

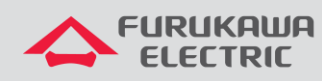

|   | 2.8.2                                                                                                    | 2 NTP server configuration                                                                                                    |
|---|----------------------------------------------------------------------------------------------------|----------------------------------------------------------------------------------------------------|
| 3 | ОТН                                                                                                    | IER CONFIGURATIONS AND GOOD SECURITY PRACTICES                                                                                                    |
|   | 3.1                                                                                                    | Private Management IP Addresses21                                                                                                    |
|   | 3.2                                                                                                    | Limitation of Broadcast Domains21                                                                                                    |
|   | 3.3                                                                                                    | Non-usage of VLAN 1 Error! Bookmark not defined                                                                                                    |
|   | 3.4                                                                                                    | Storm Control23                                                                                                    |
|   | 3.5                                                                                                    | CPU Protection (Only for OLTs LD3008, LW3008C, LD3016, G2500, LD3032, 3096)25                                                                                                    |
|   | 3.6                                                                                                    | Backup of OLT Configurations26                                                                                                    |
|   | 3.7                                                                                                    | Encryption of Stored Passwords27                                                                                                    |
| 4 | L2 L                                                                                                    | OOP DETECTION AND CONTROL27                                                                                                    |
|   |                                                                                                    |                                                                                                    |
|   | 4.1                                                                                                    | Source MAC address Monitoring (SRC-MAC-MON – Only OLTs LD3008, LW3008C                                                                                                    |
|   | 4.1<br>LD301                                                                                                    | Source MAC address Monitoring (SRC-MAC-MON – Only OLTs LD3008, LW3008C 6, G2500, LD3032, 3096)                                                                                                    |
|   | 4.1<br>LD301<br>4.2                                                                                                    | Source MAC address Monitoring (SRC-MAC-MON – Only OLTs LD3008, LW3008C<br>6, G2500, LD3032, 3096)                                                                                                    |
|   | 4.1<br>LD301<br>4.2<br>4.2.1                                                                                                   | Source MAC address Monitoring (SRC-MAC-MON – Only OLTs LD3008, LW3008C           6, G2500, LD3032, 3096)         27           Loop Detection         28           1         Models LD3008, LW3008C, LD3016, G2500, LD3032, 3096                                                                                                    |
|   | 4.1<br>LD301<br>4.2<br>4.2.7<br>4.2.7                                                                                          | Source MAC address Monitoring (SRC-MAC-MON – Only OLTs LD3008, LW3008C           6, G2500, LD3032, 3096)         27           Loop Detection         28           1         Models LD3008, LW3008C, LD3016, G2500, LD3032, 3096         29           2         Models 3508, 3516         29                                                                                                    |
|   | 4.1<br>LD301<br>4.2<br>4.2.7<br>4.2.7<br>4.2.7                                                                                 | Source MAC address Monitoring (SRC-MAC-MON – Only OLTs LD3008, LW3008C         6, G2500, LD3032, 3096)       27         Loop Detection       28         1 Models LD3008, LW3008C, LD3016, G2500, LD3032, 3096       29         2 Models 3508, 3516       29         Monitoring and Locating Loops       30                                                                                                    |
|   | <ul> <li>4.1</li> <li>LD301</li> <li>4.2</li> <li>4.2.2</li> <li>4.2.2</li> <li>4.3</li> <li>4.3.5</li> </ul>                  | Source MAC address Monitoring (SRC-MAC-MON – Only OLTs LD3008, LW3008C         6, G2500, LD3032, 3096)       27         Loop Detection       28         1 Models LD3008, LW3008C, LD3016, G2500, LD3032, 3096       29         2 Models 3508, 3516       29         Monitoring and Locating Loops       30         1 Models LD3008, LW3008C, LD3016, G2500, LD3032, 3096       30         3 Monitoring and Locating Loops       30         3 Models LD3008, LW3008C, LD3016, G2500, LD3032, 3096       30                                                                                                    |
|   | <ul> <li>4.1</li> <li>LD301</li> <li>4.2</li> <li>4.2.2</li> <li>4.2.2</li> <li>4.3.2</li> <li>4.3.2</li> <li>4.3.2</li> </ul> | Source MAC address Monitoring (SRC-MAC-MON – Only OLTs LD3008, LW3008C         6, G2500, LD3032, 3096)       27         Loop Detection       28         1 Models LD3008, LW3008C, LD3016, G2500, LD3032, 3096       29         2 Models 3508, 3516       29         Monitoring and Locating Loops       30         1 Models LD3008, LW3008C, LD3016, G2500, LD3032, 3096       30         2 Models 3508, 3516       30         3 Models LD3008, LW3008C, LD3016, G2500, LD3032, 3096       30         3 Models S508, 3516       30         3 Models 3508, 3516       30                                                                                                    |
| 5 | 4.1<br>LD301<br>4.2<br>4.2.2<br>4.2.2<br>4.3<br>4.3.2<br>MUL                                                                   | Source MAC address Monitoring (SRC-MAC-MON – Only OLTs LD3008, LW3008C         6, G2500, LD3032, 3096)       27         Loop Detection       28         1 Models LD3008, LW3008C, LD3016, G2500, LD3032, 3096       29         2 Models 3508, 3516       29         Monitoring and Locating Loops       30         1 Models LD3008, LW3008C, LD3016, G2500, LD3032, 3096       30         2 Models 3508, 3516       30         3 Models LD3008, LW3008C, LD3016, G2500, LD3032, 3096       30         3 Models LD3008, LW3008C, LD3016, G2500, LD3032, 3096       30         3 Models 3508, 3516       33         3 Models 3508, 3516       33         3 Models 3508, 3516       33         3 Models 3508, 3516       33                                                                                                    |
| 5 | 4.1<br>LD301<br>4.2<br>4.2.7<br>4.2.7<br>4.3.7<br>4.3.7<br>4.3.7<br>5.1                                                        | Source MAC address Monitoring (SRC-MAC-MON – Only OLTs LD3008, LW3008C         6, G2500, LD3032, 3096)       27         Loop Detection       28         1 Models LD3008, LW3008C, LD3016, G2500, LD3032, 3096       29         2 Models 3508, 3516       29         Monitoring and Locating Loops       30         1 Models LD3008, LW3008C, LD3016, G2500, LD3032, 3096       30         2 Models 3508, 3516       30         3 Monitoring and Locating Loops       30         1 Models LD3008, LW3008C, LD3016, G2500, LD3032, 3096       30         2 Models 3508, 3516       30         3 Models LD3008, LW3008C, LD3016, G2500, LD3032, 3096       30         3 Models UD3008, LW3008C, LD3016, G2500, LD3032, 3096       30         3 Models 3508, 3516       33         3 Models UD3008, LW3008C, LD3016, G2500, LD3032, 3096       30         3 Models 3508, 3516       33         3 Models 3508, 3516       33         3 Models 3508, 3516       33         3 Models 3508, 3516       33         3 Models 3508, 3516       33         3 Models 3508, 3516       33         3 Models 3508, 3516       34         3 Models 3508, 3516       34         3 Models 3508, 3516       34         3 Models 3508, 3516 |

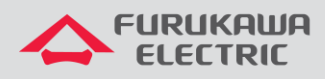

## **1 OBJECTIVE**

Network security involves protecting the network infrastructure and the data that flows through it. To achieve this, good practices in configuration, administration, and operation are employed to keep networks protected against potential internal or external attacks and data breaches.

To ensure easier and faster network operation and maintenance, as well as improved vulnerability detection, the minimum security requirements and best practices must be considered from the beginning of the project.

This document addresses a set of minimum configurations and recommendations to be applied when implementing or reviewing a network.

## **2 SECURITY CONFIGURATIONS**

The following configurations must be customized for each Laserway project to enhance security and monitoring.

### 2.1 Remote Access to the OLT

For security reasons, it is recommended to block Telnet access to the OLT and enable the SSH server service for remote access.

#### 2.1.1 SSH Server Configuration

| Model G2500        | Description             |
|--------------------|-------------------------|
| configure terminal | Enables the SSH server. |
| ssh server enable  |                         |
| !                  |                         |

| Models: LD3008, LW3008C, LD3016, LD3032, 3096 | Description             |
|-----------------------------------------------|-------------------------|
| configure terminal                            | Enables the SSH server. |
| service ssh                                   |                         |

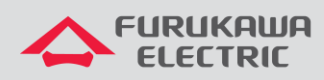

| Models: 3508/3516  | Description             |
|--------------------|-------------------------|
| configure terminal | Enables the SSH server. |
| service ssh enable |                         |

#### 2.1.2 Disable Telnet Connections

| Models: 3508/3516      | Description                 |
|------------------------|-----------------------------|
| configure terminal     | Disable the Telnet service. |
| service telnet disable |                             |

#### 2.1.3 Limit Simultaneous Connections

The OLT has a default limit of 8 simultaneous connections. Set a number between 1 and 8 as needed.

| Models: LD3008, LW3008C, LD3016, G2500, LD3032, 3096 | Description                                        |
|------------------------------------------------------|----------------------------------------------------|
| configure terminal                                   | Restricts simultaneous users (in this case, to 5). |
| login connect 5                                      |                                                    |
| !                                                    |                                                    |

| Models: 3508/3516  | Description                                        |
|--------------------|----------------------------------------------------|
| configure terminal | Restricts simultaneous users (in this case, to 5). |
| no line vty 5 39   |                                                    |
| !                  |                                                    |

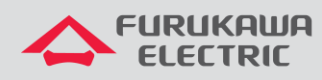

#### 2.1.4 Disable SNMPv2

The SNMPv2 protocol has several known vulnerabilities, so it is recommended to use the SNMPv3 protocol when necessary. To disable the SNMPv2 protocol, the default read and write communities should be removed as follows:

| Models: LD3008, LW3008C, LD3016, G2500, LD3032, 3096 | Description                               |
|------------------------------------------------------|-------------------------------------------|
| configure terminal                                   | Removes the read and write communities to |
| no snmp community ro public                          | disable SNIVIPV2.                         |
| no snmp community rw private                         |                                           |
| !                                                    |                                           |
|                                                      |                                           |

The SNMPv3 protocol addresses security issues by combining authentication and packet encryption over the network.

| Models: LD3008, LW3008C, LD3016, G2500, LD3032, 3096 | Description                   |
|------------------------------------------------------|-------------------------------|
| configure terminal                                   |                               |
| snmp user <user> md5 <password></password></user>    |                               |
| smp group admin v3 <user></user>                     | SNMPv3 configuration example. |
| snmp access admin v3 auth all all all                |                               |
| !                                                    |                               |

| Models: 3508/3516                                                                                          | Description                   |
|----------------------------------------------------------------------------------------------------|-------------------------------|
| configure terminal                                                                                         | SNMPv3 configuration example. |
| snmp-server users create <user> rw priv <privacy> sha<br/><user_password></user_password></privacy></user> |                               |

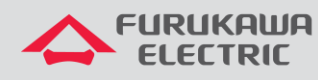

## 2.2 Remote Access Control to the OLT

The Admin Flow and Admin Policy features allow classification and control for accessing the OLT, similar to an administrative access list. It is recommended to create rules to allow SSH and SNMP traffic only from trusted sources (source IP).

#### 2.2.1 SSH Connection Control

| Models: LD3008, LW3008C, LD3016, G2500, LD3032,<br>3096           | Description                                                                                     |
|-------------------------------------------------------------------|-------------------------------------------------------------------------------------------------|
| configure terminal                                                | Creates a new flow rule called SSH_BLOCK, and                                                   |
| flow admin SSH_BLOCK create                                       | defines a rule to block any TCP connection on port<br>22 (SSH) from any source IPs to the OLT's |
| ip any <olt_mgmt_ip> tcp any 22</olt_mgmt_ip>                     | management IP.                                                                                  |
| apply<br>!<br>flow admin SSH_PERMIT create                        |                                                                                                 |
| ip <source_ip> <olt_mgmt_ip> tcp any 22</olt_mgmt_ip></source_ip> | Configures SSH access permission.                                                               |
| apply                                                             |                                                                                                 |
| !                                                                 |                                                                                                 |
| policy admin SSH_BLOCK create                                     | Creates a new firewall policy called "SSH_BLOCK."                                               |
| include-flow SSH_BLOCK                                            | Includes the flow rule "SSH_BLOCK" in the policy.                                               |
| priority medium                                                   | Sets the policy priority to medium.                                                             |
| action match deny                                                 | Specifies the action to be taken when the rule is matched to deny the traffic.                  |
| apply                                                             |                                                                                                 |
| !                                                                 |                                                                                                 |
| policy admin SSH_PERMIT create                                    | Creates a new firewall policy called "SSH_PERMIT."                                              |
| include-flow SSH_PERMIT                                           | Includes the flow rule "SSH_PERMIT" in the policy.                                              |
| priority high                                                     | Sets the policy priority to high.                                                               |
| action match permit                                               | Specifies the action to be taken when the rule is                                               |
| apply                                                             |                                                                                                 |

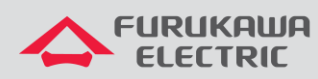

Models: 3508 - 3516

Not supported

## 2.3 Configuring authentication

#### 2.3.1 Change Default Password on First Login

It is recommended to change the default password of the OLT during the first login, using a strong password configuration based on the following criteria:

| Models: LD3008, LW3008C, LD3016, G2500, LD3032, 3096                                                                                                    |                                                                                                    |
|----------------------------------------------------------------------------------------------------|----------------------------------------------------------------------------------------------------|
| <ul> <li>Minimum of 10 characters, maximum of 16 characters (excluding "?");</li> <li>Must contain at least 1 uppercase alphabetical letter and 1 lowercase alphabetical letter (A-Z, a-z);</li> <li>Must contain at least 1 number (0-9);</li> <li>Must contain at least 1 special character;</li> <li>Do not use a blank password;</li> <li>Must contain at least 4 characters different from the current password.</li> </ul> |                                                                                                    |
| Commands                                                                                                    | Description                                                                                                 |
| configure terminal<br>passwd <user></user>                                                                                                    | Initiates the password change process for the specified user.                                               |
| Changing password for <user><br/>Enter the new password (maximum of 16 characters)</user>                                                                                                    | Prompt indicating that the user's password is<br>being changed.<br>Prompt to enter the new password, with a |

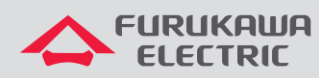

| Re-enter the new password: | Prompt to enter the new password.<br>Prompt to re-enter the new password for<br>confirmation. |
|----------------------------|-----------------------------------------------------------------------------------------------|
| Password changed.          | Prompt confirming that the password has been successfully changed.                            |

| Models: 3508/3516                                                                                                    |                        |
|----------------------------------------------------------------------------------------------------|------------------------|
| <ul> <li>Minimum of 6 characters, maximum of 8 characters (except "?");</li> <li>Must contain at least 1 uppercase alphabetical letter and 1 lowercase alphabetical letter (A-Z, a-z);</li> <li>Must contain at least 1 number (0-9);</li> <li>Must contain at least 1 special character;</li> <li>Do not use a blank password;</li> <li>Must contain at least 4 characters different from the current password.</li> </ul> |                        |
| Commands                                                                                                    | Description            |
| configure terminal<br>username admin password *******                                                                                                    | Password configuration |

Note: If it is necessary to restore default username and password access, the recovery procedure can be found in the Product Manuals and in the support section of the Furukawa website:

https://www.furukawalatam.com/pt-br/recursos/-/Guias

#### 2.3.2 Centralized Authentication Using AAA Protocol

The use of a centralized user database for authentication simplifies management and increases the security level for OLT access.

The AAA protocol (Authentication, Authorization, and Accounting) provides significant advantages for network security and management and can be used for logging into the OLT.

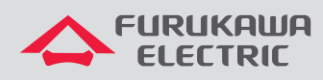

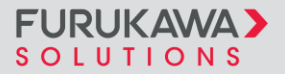

| Models: LD3008, LW3008C, LD3016, G2500, LD3032, 3096                                                                                                    | Description                                                                            |
|----------------------------------------------------------------------------------------------------|----------------------------------------------------------------------------------------|
| RADIUS Server authentication                                                                                                    |                                                                                        |
| configure terminal                                                                                                    |                                                                                        |
| login local radius enable                                                                                                    |                                                                                        |
| login remote radius enable                                                                                                    |                                                                                        |
| login local radius primary                                                                                                    |                                                                                        |
| login remote radius primary                                                                                                    |                                                                                        |
| login local host auto-enable                                                                                                    | Enables RADIUS authentication. Defines primary                                         |
| login remote host auto-enable                                                                                                    | management interface for communication with                                            |
| login radius interface <mgmt_brxx></mgmt_brxx>                                                                                                    | the RADIUS servers.                                                                    |
| login radius server <ip_add_1> <key></key></ip_add_1>                                                                                                    |                                                                                        |
| login radius server move <ip_add_1>1</ip_add_1>                                                                                                    |                                                                                        |
| login radius server <ip_add_2> <key></key></ip_add_2>                                                                                                    |                                                                                        |
| login radius server move <ip_add_2> 2</ip_add_2>                                                                                                    |                                                                                        |
| !                                                                                                    |                                                                                        |
| The user's privilege is defined in the "users" file of the RADIUS server. For example, for a user with admin privilege, use only the parameter cisco-avpair = "shell:priv-IvI=15". It is not necessary to mention the Service-Type. |                                                                                        |
|                                                                                                    |                                                                                        |
| TACACS Server authentication                                                                                                    |                                                                                        |
| configure terminal                                                                                                    | Enables TACACS+ authentication. Defines<br>primary TACACS+ servers. Enables hosts, and |
| login local tacacs enable                                                                                                    | Specifies the management interface for communication with the TACACS+ servers.         |
| login remote tacacs enable                                                                                                    |                                                                                        |
| login local tacacs primary                                                                                                    |                                                                                        |
| login remote tacacs primary                                                                                                    |                                                                                        |

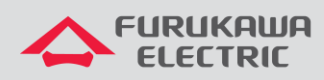

| login local host auto-enable                          |  |
|-------------------------------------------------------|--|
| login remote host auto-enable                         |  |
| login tacacs interface <mgmt_brxx></mgmt_brxx>        |  |
| login tacacs server <ip_add_1> <key></key></ip_add_1> |  |
| login tacacs server move <ip_add_1>1</ip_add_1>       |  |
| login tacacs server <ip_add_2> <key></key></ip_add_2> |  |
| login tacacs server move <ip_add_2> 2</ip_add_2>      |  |
| !                                                     |  |

Depending on server availability, either RADIUS server-based authentication or TACACS serverbased authentication can be used.

Note: The configuration "login local/remote host auto-enable" ensures that authentication attempts with local users (e.g., admin) occur only if there is no connection to the RADIUS server. If a connection exists but authentication fails (e.g., invalid username or password), local authentication will not occur. This configuration is preferred over permanently disabling local user authentication with "login local/remote host disable."

| Models: 3508, 3516                                                                                                    | Description                                  |
|----------------------------------------------------------------------------------------------------|----------------------------------------------|
| On the OLT, it is both possible and recommended to<br>implement Authentication, Authorization, and<br>Accounting/Auditing configurations using TACACS, as<br>detailed below: |                                              |
| configure terminal                                                                                                    |                                              |
| tacacs-server host <ip_add> key <key></key></ip_add>                                                                                                    |                                              |
| aaa new-model                                                                                                    |                                              |
| aaa authentication login default group tacacs local                                                                                                    | Authentication. Authorization. and           |
| aaa authentication login console local                                                                                                    | Accounting/Auditing configuration on TACACS. |
| aaa authorization login-session default group tacacs local                                                                                                    |                                              |
| aaa accounting login-session default group tacacs                                                                                                    |                                              |

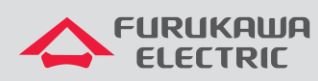

| aaa accounting command default group tacacs                                                                                            |                             |
|----------------------------------------------------------------------------------------------------|-----------------------------|
| !                                                                                                    |                             |
|                                                                                                    |                             |
| Note: Currently, the OLT only supports authentication via the RADIUS server and does not support authorization or accounting/auditing. |                             |
| If a RADIUS server is used, the configuration applies only to authentication:                                                          | RADIUS server Configuration |
| configure terminal                                                                                                    |                             |
| radius-server host <ip_addr> key <key></key></ip_addr>                                                                                 |                             |
| aaa new-model                                                                                                    |                             |
| aaa authentication login default group radius local                                                                                    |                             |
| aaa authentication login console local                                                                                                 |                             |
| !                                                                                                    |                             |

#### 2.3.3 Temporary Lockout Against Unauthorized Access Attempts

The OLT should be configured to temporarily block repeated unauthorized user authentication attempts as a form of brute force access prevention. It is recommended to configure a maximum of 3 attempts with a block time of at least 5 minutes.

| Models: LD3008, LW3008C, LD3016, G2500, LD3032, 3096 | Description                                                         |
|------------------------------------------------------|---------------------------------------------------------------------|
| configure terminal<br>login attempts 3 delay 10      | Configuration for temporary lockout against failed access attempts. |
| :                                                    |                                                                     |

| Models: 3508, 3516 |  |
|--------------------|--|
| Not supported      |  |

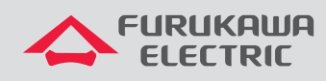

#### 2.3.4 Inactive Session Timeout (Timeout)

FURUKAWA

SOLUTIONS

Another form of preventing unauthorized access is configuring session timeout for inactivity. It is recommended to set the timeout to 5 minutes.

| Models: LD3008, LW3008C, LD3016, G2500, LD3032, 3096 | Description                                                               |
|------------------------------------------------------|---------------------------------------------------------------------------|
| configure terminal                                   | Timeout configuration based on inactivity time (in this case, 5 minutes). |
| !                                                    |                                                                           |

| Models: 3508, 3516 | Description                                                              |
|--------------------|--------------------------------------------------------------------------|
| configure terminal | Timeout configuration based on inactivity time (in this case, 5 minutes) |
| line vty 0 39      | this case, 5 minutes).                                                   |
| exec-timeout 5     |                                                                          |

## 2.4 ONUs access control

For security reasons, each ONU should have its default access password changed, either via web page (for ONU models that have one) or via the ONU's CLI. It is also recommended, for ONUs configured in Router mode – Home Gateway Unit (HGU) – to disable access to the ONU via the LAN interface, allowing access only through the WAN interface.

The password change for the ONU may vary between models. Some ONUs have more complex and detailed requirements for password creation, but generally, the minimum recommended password change requirement should be:

- At least 8 characters
- At least one uppercase letter and one lowercase letter
- Contain numbers from 0 to 9
- At least one special character

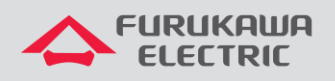

## 2.5 Disable LLDP

The LLDP protocol should not be enabled on GPON interfaces, as it represents a DoS vulnerability on the OLT.

#### 2.5.1 Disable LLDP in the GPON interfaces

By default, this functionality is disabled on the OLTs.

| Models: LD3008, LW3008C, LD3016, G2500                | Description                      |
|-------------------------------------------------------|----------------------------------|
| configure terminal                                    |                                  |
| bridge                                                | Disables LLDP on the interfaces. |
| no lldp <first_port-last_port></first_port-last_port> |                                  |

| Models: LD3032, 3096 | Description                                    |
|----------------------|------------------------------------------------|
| configure terminal   |                                                |
| interface gpon <1>   | Disables LLDP on the interfaces. In this case, |
| lldps disable        | Interface GPON 1.                              |
| !                    |                                                |

| Models: 3508, 3516 | Description                                    |
|--------------------|------------------------------------------------|
| configure terminal |                                                |
| interface gpon <1> | Disables LLDP on the interfaces. In this case, |
| no lldp            |                                                |
| !                  |                                                |

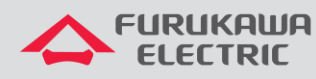

## 2.6 Local and Remote Syslog

It is recommended to configure a remote syslog server for backup and centralization of network messages. The syslog server is a system that collects and stores logs from different network devices, such as routers and switches, in a central location. This facilitates the analysis and correlation of log messages, aiding in issue identification and resolution.

Additionally, it is important to adjust the log levels. Log levels determine the amount and type of information that is recorded. Customizing these levels helps avoid logging unnecessary information, focusing only on data relevant to network administration and security.

| Description                                  |
|----------------------------------------------|
|                                              |
|                                              |
|                                              |
| Configures log output to a remote server and |
|                                              |
|                                              |
|                                              |

| Models: 3508 / 3516                                                              | Description                             |
|----------------------------------------------------------------------------------|-----------------------------------------|
| Syslog level configuration is made by modules and can be altered as shown below. |                                         |
| Logging level configuration (by modules)                                         | Logging level configuration by modules. |
| configure terminal                                                               |                                         |
| logging level ?                                                                  |                                         |
| all Set logging level for all messages                                           |                                         |

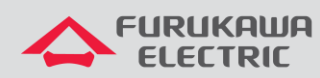

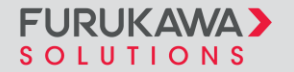

| auth    | Set logging level for auth messages     |                                               |
|---------|-----------------------------------------|-----------------------------------------------|
| cethlen | Set logging level for cethlend messages |                                               |
| ectp    | Set logging level for ectpd messages    |                                               |
| gpon    | Set logging level for gpon messages     |                                               |
| hsl     | Set logging level for hsl messages      |                                               |
| imi     | Set logging level for imi messages      |                                               |
| l2mrib  | Set logging level for I2mrib messages   |                                               |
| lagd    | Set logging level for lagd messages     |                                               |
| misc    | Set logging level for misc messages     |                                               |
| mrib    | Set logging level for mrib messages     |                                               |
| mstp    | Set logging level for mstp messages     |                                               |
| ndd     | Set logging level for ndd messages      |                                               |
| nsm     | Set logging level for nsm messages      |                                               |
| onm     | Set logging level for onm messages      |                                               |
| ospf    | Set logging level for ospf messages     |                                               |
| ospf6   | Set logging level for ospf6 messages    |                                               |
| rib     | Set logging level for rib messages      |                                               |
| rip     | Set logging level for rip messages      |                                               |
| ripng   | Set logging level for ripng messages    |                                               |
| rmon    | Set logging level for rmon messages     |                                               |
| vlog    | Set logging level for vlog messages     |                                               |
| Logging | level 4 configuration example:          |                                               |
| configu | re terminal                             |                                               |
| logging | level gpon 4                            | Configures logging level 4 for GPON messages. |
|         |                                         |                                               |

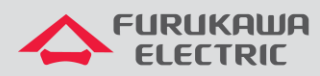

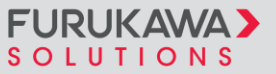

٦

| Note: In normal network operation, it is recommended to set the maximum logging level to 4. Higher logging levels should only be used occasionally for troubleshooting purposes. |                                    |
|----------------------------------------------------------------------------------------------------|------------------------------------|
| Local Syslog server configuration                                                                                                    |                                    |
| The local syslog server function is disabled by default on<br>the OLT. To enable local logging, use the commands<br>below.                                                       | Local Syslog configuration         |
| configure terminal                                                                                                    |                                    |
| logging logfile 4                                                                                                    |                                    |
| !                                                                                                    |                                    |
| Remote Syslog server configuration                                                                                                    |                                    |
| configure terminal                                                                                                    | Remote Syslog Server configuration |
| logging server 4 <server_ip></server_ip>                                                                                                    |                                    |

#### VLANs and port description 2.7

To facilitate network management, it is recommended to assign descriptions to the GPON interfaces, Ethernet interfaces, VLANs, and link aggregation (LAG) on the OLT.

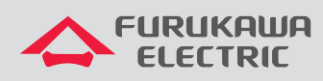

#### 2.7.1 Ethernet port description configuration

| Models: LD3008, LW3008C, LD3016, G2500                                                                     | Description                           |
|----------------------------------------------------------------------------------------------------|---------------------------------------|
| configure terminal                                                                                         | Adds a description to Ethernet ports. |
| bridge                                                                                                    |                                       |
| port description <eth_port> <remote_hostname><br/><remote_port></remote_port></remote_hostname></eth_port> |                                       |

| Models: LD3032, 3096                            | Description                                   |
|-------------------------------------------------|-----------------------------------------------|
| configure terminal                              |                                               |
| interface tengigabitethernet <0/1>              | Adds a description to Ethernet ports. In this |
| Description <remote_hostname></remote_hostname> | Adds a description for the port.              |

| Models: 3508, 3516                      | Description                                                                 |
|-----------------------------------------|-----------------------------------------------------------------------------|
| configure terminal                      |                                                                             |
| interface <gpon1></gpon1>               | Adds a description to Ethernet ports. In this case, GPON interface number 1 |
| description <description></description> |                                                                             |
| !                                       |                                                                             |

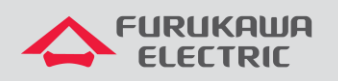

### 2.7.2 GPON ports description configuration

| Models: LD3008, LW3008C, LD3016, G2500                                   | Description                         |
|--------------------------------------------------------------------------|-------------------------------------|
| configure terminal                                                       |                                     |
| bridge                                                                   | GPON port description configuration |
| port description <port_number> <description></description></port_number> |                                     |

| Models: LD3032, 3096                    | Description                                  |
|-----------------------------------------|----------------------------------------------|
| configure terminal                      |                                              |
| interface gpon <1/1>                    | GPON port description configuration. In this |
| description <description></description> | case, port 1/1.                              |

| Models: 3508 / 3516                     | Description                                  |
|-----------------------------------------|----------------------------------------------|
| configure terminal                      |                                              |
| interface <gpon1></gpon1>               | GPON port description configuration. In this |
| description <description></description> |                                              |
| !                                       |                                              |

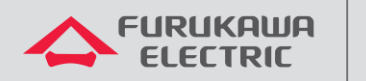

#### 2.7.3 VLANs description configuration

| Models: LD3008, LW3008C, LD3016, G2500, LD3032, 3096                | Description                    |
|---------------------------------------------------------------------|--------------------------------|
| configure terminal                                                  |                                |
| bridge                                                              | VLAN description configuration |
| vlan description <vlan_id> <vlan_ description=""></vlan_></vlan_id> |                                |

| Models: LD3032, 3096                              | Description                    |
|---------------------------------------------------|--------------------------------|
| configure terminal                                | VLAN description configuration |
| interface vlan <vlan_id></vlan_id>                |                                |
| description <vlan_description></vlan_description> |                                |
| !                                                 |                                |

| Models: LD3032, 3096                                                         | Description                    |
|------------------------------------------------------------------------------|--------------------------------|
| configure terminal                                                           |                                |
| vlan database                                                                | VLAN description configuration |
| vlan <vlan_id> bridge 1 name <vlan_description></vlan_description></vlan_id> |                                |
| !                                                                            |                                |

## 2.8 Clock sync

Clock synchronization using NTP (Network Time Protocol) is essential for controlling and correlating network logs. Therefore, the entire client network must use the same NTP server reference. It is recommended to configure the OLT as follows:

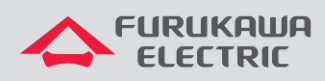

#### 2.8.1 Timezone configuration

| Models: LD3008, LW3008C, LD3016, G2500, LD3032, 3096 | Description                                      |
|------------------------------------------------------|--------------------------------------------------|
| configure terminal                                   |                                                  |
| show time-zone                                       | Displays all time zones. Choose the correct time |
| time-zone                                            | zone.                                            |

| Models: 3508 / 3516                                                                                                    | Description                         |
|----------------------------------------------------------------------------------------------------|-------------------------------------|
| configure terminal                                                                                                    | Time zone Configuration.            |
| clock timezone <timezone></timezone>                                                                                                    |                                     |
| !                                                                                                    |                                     |
| It is possible to navigate through the timezone<br>configuration by selecting the continent, country, and<br>state using the command below: | Time zone configuration navigation. |
| configure terminal                                                                                                    |                                     |
| clock timezone select                                                                                                    |                                     |

### 2.8.2 NTP server configuration

| Models: LD3008, LW3008C, LD3016, G2500, LD3032, 3096 | Description              |
|------------------------------------------------------|--------------------------|
| configure terminal                                   | NTP server configuration |
| ntp <server1_ip></server1_ip>                        | 200.160.7.186            |

| Models: 3508 / 3516 | Description              |
|---------------------|--------------------------|
| configure terminal  | NTP server configuration |

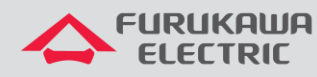

ntp server <SERVER1\_IP/HOSTNAME>

Enter the NTP server's IP. Example: 200.160.7.186

## **3 OTHER CONFIGURATIONS AND GOOD SECURITY PRACTICES**

The following recommendations are considered best practices for network design aimed at enhancing security, performance, and scalability issues in GPON access networks.

## 3.1 Private Management IP Addresses

It is recommended to use private IP addresses for OLT and ONU management, as specified in RFC 1918. Using public IP addresses should be avoided, as they represent a higher risk of external attacks on the equipment if not properly protected by a firewall.

## 3.2 Broadcast Domains Size

The design of the GPON access network should consider the correct sizing of the broadcast domain, properly segmenting the service VLANs whenever possible. Excessive broadcast frames in the GPON access network can interfere with network performance and may also cause DoS on the network devices' CPUs. As an example, it is suggested that the Internet access service use segmentation into different VLANs and IP networks per GPON port, thereby limiting the broadcast domain to the number of devices connected to the ONUs of each GPON port.

Additionally, it is recommended to avoid enabling the bridge configuration between the OLT GPON ports whenever possible. Some OLT models support the bridge configuration between PON ports by VLAN, allowing direct communication between ONUs only for the services where such communication is necessary. This helps minimize unnecessary network traffic and improves security by limiting interactions between ONUs.

## 3.3 Avoid using VLAN 1

VLAN 1 is commonly used in network devices as the default or native VLAN for all interfaces and often has control protocols like spanning-tree (STP) enabled by default. Using VLAN 1 in production environments poses a significant security risk as it reverses the logic of network design, where configurations are planned and applied on-demand to interfaces, assuming by default that all interfaces on the device are members of this service VLAN 1.

#### To change the native VLAN of an interface:

| Models: LD3008, LW3008C, LD3016, G2500 | Description |
|----------------------------------------|-------------|
| configure terminal                     |             |
| bridge                                 |             |

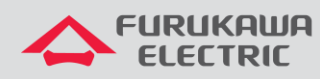

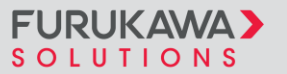

| vlan create <vid></vid>                 | Change the native VLAN of an interface. |
|-----------------------------------------|-----------------------------------------|
| vlan <vid> <port> untagged</port></vid> |                                         |
| !                                       |                                         |

| Models: 3032, 3096                            | Description                             |
|-----------------------------------------------|-----------------------------------------|
| configure terminal                            |                                         |
| vlan database                                 |                                         |
| vlan <vid></vid>                              |                                         |
| interface tengigabitethernet <port></port>    | Change the native VLAN of an interface. |
| switchport mode trunk                         |                                         |
| switchport trunk allowed vlan add <vid></vid> |                                         |
| switchport trunk native vlan <vid></vid>      |                                         |
| switchport trunk allowed vlan remove 1        |                                         |
| !                                             |                                         |

| Models: 3508 / 3516                           | Description                            |
|-----------------------------------------------|----------------------------------------|
| configure terminal                            |                                        |
| vlan <vid> bridge 1</vid>                     | Change the native VLAN of an interface |
| interface <port></port>                       |                                        |
| switchport mode trunk                         |                                        |
| switchport trunk allowed vlan add <vid></vid> |                                        |
| switchport trunk native vlan <vid></vid>      |                                        |
| switchport trunk allowed vlan remove 1        |                                        |

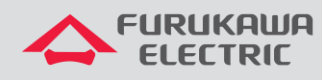

## 3.4 Storm Control

The Storm Control feature allows limiting the rate of Broadcast, multicast, and Destination Lookup Failure (DLF) packets per second (pps) to be received on an interface, preventing network congestion. When the number of packets exceeds the configured rate, the system discards the excess rate. The rates below serve as an example of proportional sizing based on the interface's capacity, but they should be adjusted according to the traffic characteristics expected for each project/application.

The storm control configuration for the following OLT models is done by configuring the packets per second rate.

An example of a recommended configuration:

| Interface | BCAST | MCAST | DLF   |
|-----------|-------|-------|-------|
| GPON      | 100   | 100   | 100   |
| ETH 1G    | 1000  | 1000  | 1000  |
| ETH 10G   | 10000 | 10000 | 10000 |

| OLTs Models: LD3008, LW3008C, LD3016, G2500   | Description                 |
|-----------------------------------------------|-----------------------------|
| configure terminal                            |                             |
| bridge                                        |                             |
| storm-control broadcast <rate> [PORTS]</rate> |                             |
| storm-control multicast <rate> [PORTS]</rate> | Storm Control configuration |
| storm-control dlf <rate> [PORTS]</rate>       |                             |
| !                                             |                             |

The storm control configuration for the following OLT models is done by configuring the packets per second rate.

An example of a recommended configuration:

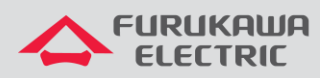

| Interface | BCAST | MCAST | DLF   |
|-----------|-------|-------|-------|
| GPON      | 1080  | 2000  | 2000  |
| ETH 1G    | 1080  | 2000  | 2000  |
| ETH 10G   | 10000 | 20000 | 20000 |

| OLTs Models: LD3032, 3096                       | Description                 |
|-------------------------------------------------|-----------------------------|
| configure terminal                              |                             |
| interface gpon/tengigabitethernet <port></port> | Storm Control Configuration |
| storm-control broadcast <rate></rate>           |                             |
| storm-control multicast <rate></rate>           |                             |
| storm-control dlf <rate></rate>                 |                             |

The storm control configuration for the following OLT models is done by configuring traffic type percentage.

An example of a recommended configuration:

| Interface | BCAST | MCAST | DLF |
|-----------|-------|-------|-----|
| GPON      | 1%    | 1%    | 1%  |
| ETH 1G    | 1%    | 1%    | 1%  |
| ETH 10G   | 1%    | 1%    | 1%  |

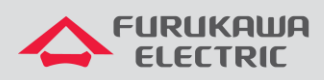

| Description               |
|---------------------------|
|                           |
|                           |
| orm Control configuration |
|                           |
|                           |
|                           |
| or                        |

# 3.5 CPU Protection (Only for OLTs LD3008, LW3008C, LD3016, G2500, LD3032, 3096)

The CPU protection feature allows limiting the packets per second rate processed by the CPU, so that, in the event of a packet flood in the network, the OLT's CPU is not affected, preventing management loss to the OLT.

The rates below are a recommendation to keep the CPU processing capacity at acceptable levels:

| Models: LD3008, LW3008C, LD3016, G2500                                                                                               | Description                                                     |  |
|----------------------------------------------------------------------------------------------------|-----------------------------------------------------------------|--|
| configure terminal                                                                                                    | Enables protection against CPU flooding.                        |  |
| bridge                                                                                                    | Sets a limit of 500 packets per second for the                  |  |
| cpu-flood-guard enable                                                                                                    | specified GPON ports.                                           |  |
| cpu-flood-guard <gpon_ports> 500</gpon_ports>                                                                                        | Configures a 300-second timer for protection on                 |  |
| cpu-flood-guard <gpon_ports> timer 300</gpon_ports>                                                                                  | the GPON ports.                                                 |  |
| !                                                                                                    |                                                                 |  |
| cpu-flood-guard enable<br>cpu-flood-guard <gpon_ports> 500<br/>cpu-flood-guard<gpon_ports> timer 300<br/>!</gpon_ports></gpon_ports> | Configures a 300-second timer for protection on the GPON ports. |  |

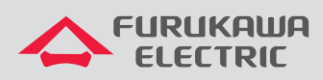

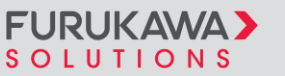

| Models: LD3032, 3096                     | Description                                                                  |
|------------------------------------------|------------------------------------------------------------------------------|
| configure terminal                       |                                                                              |
| cpu-flood-guard enable                   | Enables protection against CPU flooding.                                     |
| interface gpon <gpon_ports></gpon_ports> | Selects the GPON interface.                                                  |
| cpu-flood-guard 100                      |                                                                              |
| cpu-flood-guard timer 1800               | sets a limit of 100 packets per second for the selected interface.           |
| !                                        |                                                                              |
|                                          | Configures an 1800-second (30-minute) timer for protection on the interface. |

## 3.6 OLT Configuration Backup

Having periodic OLT configuration backups is important in case of database loss or configuration change failures. This practice can save time in restoring network operation.

| Models: LD3008, LW3008C, LD3016, G2500, LD3032, 3096                     | Description                                          |
|--------------------------------------------------------------------------|------------------------------------------------------|
| copy running-config <filename></filename>                                |                                                      |
| copy trtp config download <filename>.CFG</filename>                      |                                                      |
| To exit : press Ctrl+D                                                   | Starts downloading the specified configuration file. |
| IP address or name of remote host (TFTP):<br><tftp_server></tftp_server> | Requests the IP address or name of the TFTP server.  |
| Download File Name [teste.CFG]:                                          | Requests the name of the file to be downloaded.      |

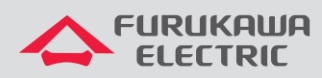

| Models: LD3008, LW3008C, LD3016, G2500, LD3032, 3096     | Description                                                              |
|----------------------------------------------------------|--------------------------------------------------------------------------|
| copy tftp <server> config export running-config</server> | Copies the current equipment configuration to the specified TFTP server. |

## 3.7 Stored Passwords Encryption

Local user passwords can be viewed on plain text through the "show running-config" command. It is recommended to use password encryption to prevent passwords from being exposed.

| Models: LD3008, LW3008c, LD3016, G2500, LD3032, 3096 | Description                               |
|------------------------------------------------------|-------------------------------------------|
| configure terminal                                   | Encrypts the passwords stored on the OLT. |
| service password-encryption                          |                                           |

## 4 L2 LOOP DETECTION

## 4.1 Source MAC address Monitoring (SRC-MAC-MON – Only OLTs LD3008, LW3008C, LD3016, G2500, LD3032, 3096)

The Source MAC address Monitoring (SRC-MAC-MON) feature allows the OLT to identify problematic ONUs by analyzing the source MAC address of received frames (SRC-MAC).

If the OLT detects a frame with a SRC-MAC matching the OLT's system MAC address, indicating an L2 loop, the ONU that sent the frame is blocked.

The unlocking of a looped ONU can be configured to occur manually or automatically, based on a timeout (expire-timeout).

It is recommended to always use manual ONU unlocking.

Configuration of srcmac-monitor on PON interfaces 1 and 2 of the OLT:

| Commands           | Description |
|--------------------|-------------|
| configure terminal |             |
| gpon               |             |

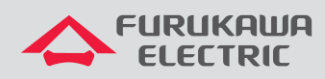

| n-olt 1                             | Configuration for manual unlocking of ONUs |
|-------------------------------------|--------------------------------------------|
| rcmac-monitor enable auto-onu-block |                                            |
| n-olt 2                             |                                            |
| rcmac-monitor enable auto-onu-block |                                            |

| Commands                               | Description                              |
|----------------------------------------|------------------------------------------|
| show on block status [OLT-ID] [ONU-ID] |                                          |
| !                                      |                                          |
| configure terminal                     | Verification and manual unlocking of ONU |
| gpon                                   |                                          |
| gpon-olt [OLT-ID]                      |                                          |
| onu unblock ONU-ID                     |                                          |

The effectiveness of the SRC-MAC-MON functionality in identifying and blocking loops depends on the generation of frames by the OLT that are capable of traveling throughout the entire L2 network.

The Loop Detection functionality described in the following chapter needs to be configured on the PON interfaces that are to be protected to ensure the periodic generation of frames for MAC monitoring.

## 4.2 Loop Detection

The Loop Detection (LD) functionality allows configured interfaces to periodically send loop-detect broadcast frames, where the SRC-MAC is the OLT system's MAC address. The interfaces then monitor the receipt of these frames, also identifying the loop condition. Since it uses broadcast frames, LD does not rely on any additional configuration in devices connected to the ONU access; for example, STP. The loop-detect broadcast frames are sent across all bridges associated with the OLT's PON interfaces, including untagged frames if the interface is configured for such.

To ensure efficient loop detection, the period for sending loop-detect frames (period) should be tuned to 1 second.

The LD functionality, even when configured only to identify a loop, does not block the interface but uses a timer to initiate a new loop detection. Therefore, considering loop detection on the PON interface, the detection time controls the minimum interval between loop detections on ONUs of the same PON interface.

Therefore, the detection time should be tuned to 5 seconds.

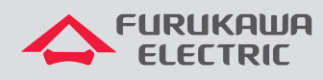

#### 4.2.1 OLT Models LD3008, LW3008C, LD3016, G2500, LD3032, 3096

In these OLT models, for automatic blocking of the ONU where the loop was detected, it is necessary to combine the SRC-MAC-MON and LD functionalities on the PON interfaces to selectively identify and block only the ONUs involved in the L2 loop condition.

| Models: LD3008, LW3008C, LD3016, G2500                                                                                    | Description                                                                                                    |
|----------------------------------------------------------------------------------------------------|----------------------------------------------------------------------------------------------------|
| configure terminal                                                                                                    |                                                                                                    |
| bridge                                                                                                    |                                                                                                    |
| loop-detect enable                                                                                                    | Loop-detect configuration on PON 1 and 2                                                                                              |
| loop-detect 1-2                                                                                                    | detection time of 5s.                                                                                                    |
| loop-detect 1-2 period 1                                                                                                  |                                                                                                    |
| loop-detect 1-2 timer 5                                                                                                   |                                                                                                    |
|                                                                                                    |                                                                                                    |
| Models: LD3032, 3096                                                                                                    | Description                                                                                                    |
| Models: LD3032, 3096<br>configure terminal                                                                                | Description                                                                                                    |
| Models: LD3032, 3096<br>configure terminal<br>loop-detect enable                                                          | Description                                                                                                    |
| Models: LD3032, 3096<br>configure terminal<br>loop-detect enable<br>interface gpon <port></port>                          | Description<br>Loop-detect configuration on PON 1 and 2<br>interfaces of the OLT: sending interval of 1s and<br>detection time of 5s. |
| Models: LD3032, 3096<br>configure terminal<br>loop-detect enable<br>interface gpon <port><br/>loop-detect period 1</port> | Description<br>Loop-detect configuration on PON 1 and 2<br>interfaces of the OLT: sending interval of 1s and<br>detection time of 5s. |

#### 4.2.2 OLT Models 3508, 3516

For these OLT models, only one configuration is required to enable loop detection. After enabling this command, whenever a loop occurs, meaning if the OLT receives a packet that was sent by itself, the OLT will immediately block the ONU through which the loop packet was received.

The recommended packet transmission interval for loop monitoring on these OLTs is 10 seconds.

| Commands           | Description |
|--------------------|-------------|
| configure terminal |             |

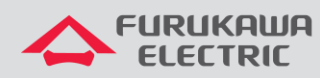

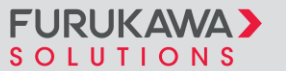

| interface gponx |
|-----------------|
|-----------------|

keepalive 10

!

Loop-detect configuration on the GPON interface. Example: interface gpon1

## 4.3 Monitoring and Locating Loops

The best practices for monitoring and locating loops in the network are exemplified below:

#### 4.3.1 OLT Models LD3008, LW3008C, LD3016, G2500, LD3032, 3096

The logs generated by the SRC-MAC-MON functionality allow identifying the ONUs involved in the L2 loop.

Here is an example of a loop between ONUs (1,1) and (1,2):

Aug 4 15:03:39 system: port 1 is loopingAug 4 15:03:39 GPON[121]: ONU(1,1) Found NEW MAC is System MACAug 4 15:03:40 GPON[121]: notify\_priority\_function\_call(3747) Receive updated Block Status of ONU(1,1)Aug 4 15:03:40 GPON[121]: ONU(1,1) is Blocking StatusAug 4 15:03:40 GPON[121]: ONU(1,2) Found NEW MAC is System MACAug 4 15:03:40 GPON[121]: notify\_priority\_function\_call(3747) Receive updated Block Status of ONU(1,2)Aug 4 15:03:40 GPON[121]: notify\_priority\_function\_call(3747) Receive updated Block Status of ONU(1,2)Aug 4 15:03:40 GPON[121]: ONU(1,2) is Blocking StatusAug 4 15:03:41 GPON[121]: ONU(1,1) eth port 4 link off(operational)Aug 4 15:03:42 GPON[121]: notify\_priority\_function\_call ONU(1,1) Mlb Sync Data 0Aug 4 15:03:44 GPON[121]: ONU(1,1) eth port 4 link on(operational)Aug 4 15:03:44 system: port 1 is moved to loop-detect detecting list by timeoutAug 4 15:03:51 GPON[121]: ONU(1,1) eth port 4 link off(operational)

Aug 4 15:03:52 GPON[121]: notify\_priority\_function\_call ONU(1,2) Mlb Sync Data 0

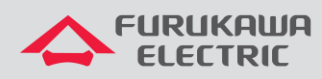

Log example for automatic ONUs unlocking ((1,1) and (1,2)):

Aug 4 15:04:40 GPON[121]: ONU(1,2) Success to check the traffic profile

Aug 4 15:04:40 GPON[121]: notify\_priority\_function\_call(3747) Receive updated Block Status of ONU(1,2)

Aug 4 15:04:40 GPON[121]: ONU(1,2) is Unblocking Status

Aug 4 15:04:41 GPON[121]: ONU(1,1) Success to check the traffic profile

Aug 4 15:04:41 GPON[121]: notify\_priority\_function\_call(3747) Receive updated Block Status of ONU(1,1)

Aug 4 15:04:41 GPON[121]: ONU(1,1) is Unblocking Status

Aug 4 15:04:42 GPON[121]: notify\_priority\_function\_call ONU(1,2) MIb Sync Data 73 Aug 4 15:04:43 GPON[121]: notify\_priority\_function\_call ONU(1,1) MIb Sync Data 49

The logs can be redirected to a remote Syslog server using the following commands:

| configure terminal                         |
|--------------------------------------------|
| syslog output info remote SERVER IPV4 ADDR |
| 1                                          |

Log example on the server:

configure terminal 08/08/2016 10:43:51 [363] From: (10.150.4.25) Fac:0

Sev:6 Msg >>> system: port 1 is looping

08/08/2016 10:43:52 [367] From: (10.150.4.25) Fac:0 Sev:6 Msg >>> system: port 2 is moved to loopdetect detecting list by timeout

08/08/2016 10:43:52 [364] From: (10.150.4.25) Fac:1 Sev:4 Msg >>> GPON[121]: ONU(1,2) Found NEW MAC is System MAC

08/08/2016 10:43:52 [365] From: (10.150.4.25) Fac:1 Sev:4 Msg >>> GPON[121]: ONU(1,2) is Blocking Status

08/08/2016 10:43:52 [366] From: (10.150.4.25) Fac:1 Sev:6 Msg >>> GPON[121]: ONU(2,2) eth port 3 link on(operational)

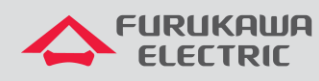

08/08/2016 10:43:57 [368] From: (10.150.4.25) Fac:1 Sev:6 Msg >>> GPON[121]: ONU(2,2) eth port 3 link off(operational)

08/08/2016 10:43:59 [369] From: (10.150.4.25) Fac:1 Sev:6 Msg >>> GPON[121]: ONU(2,2) eth port 3 link on(operational)

08/08/2016 10:43:59 [370] From: (10.150.4.25) Fac:1 Sev:6 Msg >>> GPON[121]: ONU(1,2) eth port 4 link on(operational)

08/08/2016 10:44:11 [371] From: (10.150.4.25) Fac:1 Sev:6 Msg >>> IMISH[2300]: show onu block status 1

08/08/2016 10:44:14 [372] From: (10.150.4.25) Fac:1 Sev:6 Msg >>> IMISH[2300]: show onu block status 2

08/08/2016 10:44:37 [373] From: (10.150.4.25) Fac:1 Sev:6 Msg >>> GPON[121]: ONU(2,2) eth port 3 link off(operational)

08/08/2016 10:44:37 [374] From: (10.150.4.25) Fac:1 Sev:6 Msg >>> GPON[121]: ONU(1,2) eth port 4 link off(operational)

08/08/2016 10:44:48 [375] From: (10.150.4.25) Fac:1 Sev:4 Msg >>> GPON[121]: ONU(1,2) is Unblocking Status

08/08/2016 10:44:59 [376] From: (10.150.4.25) Fac:1 Sev:6 Msg >>> IMISH[2300]: show onu block status 1

It is also possible to check the ONU blocking status via CLI. Checking blocked ONU (1,2):

Aug 8 10:44:14 system: port 1 is looping

Aug 8 10:44:14 GPON[121]: ONU(1,2) Found NEW MAC is System MAC

Aug 8 10:44:15 GPON[121]: notify\_priority\_function\_call(3747) Receive updated Block Status of ONU(1,2)

Aug 8 10:44:15 GPON[121]: ONU(1,2) is Blocking Status

Aug 8 10:44:15 GPON[121]: ONU(2,2) eth port 3 link on(operational)

Aug 8 10:44:19 system: port 2 is moved to loop-detect detecting list by timeout

Aug 8 10:44:25 GPON[121]: ONU(2,2) eth port 3 link off(operational)

Aug 8 10:44:27 GPON[121]: ONU(2,2) eth port 3 link on(operational)

Aug 8 10:44:27 GPON[121]: ONU(1,2) eth port 4 link on(operational) 23

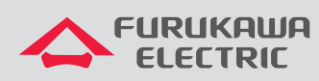

Aug 8 10:44:27 GPON[121]: notify\_priority\_function\_call ONU(1,2) MIb Sync Data 0

SWITCH(config)# show onu block status 1

-----

OLT | ONU | Block Status | Block Reason

-----

- 1 | 1 | Unblock | None
- 1 | 2 | Auto Block | SRCMAC
- 1|3|Unblock|None
- 1 | 4 | Unblock | None
- 1 | 5 | Unblock | None
- 1 | 6 | Unblock | None

#### 4.3.2 OLT Models 3508, 3516

In the event of a loop, it is possible to verify that the involved ONU enters a blocked status through logs and the "show" command, which can be checked as follows:

2024 Oct 25 10:32:12 UTC OLT GPON-4 [2331]: [ONU] - ONU Blocked.

Interface: gpon3, ONU-ID: 1.

OLT# show onu table interface gpon3

\_\_\_\_\_

|GPON | ONU | Serial number | Model name | Link status | Profile name | Profile status |

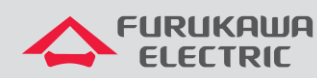

| 3   1   FRKW298008b6   710-40B   Active   200_acesso (B)   Uploaded |
|---------------------------------------------------------------------|
|                                                                     |
|                                                                     |
|                                                                     |
|                                                                     |

## 5 MULTICAST

The following recommendations are considered best practices for network performance aimed at mitigating issues in multicast scenarios.

## 5.1 Blocking Unknown Multicast Traffic

When multicast traffic arrives at a port and the MCFDB (Multicast Forwarding Database) table does not have any forwarding information, the traffic is then forwarded to all interfaces of the OLT. This behavior can cause an overload of multicast traffic on the OLT, as well as flooding the customer's network with multicast traffic.

To avoid this, it is recommended to block unknown multicast traffic. This way, the OLT will drop multicast traffic that does not have any forwarding information. This functionality can be configured generally on the OLT or for the specific VLAN in use.

| Models: LD3008, LW3008C, LD3016, G2500, LD3032, 3096 | Description                        |
|------------------------------------------------------|------------------------------------|
| configure terminal                                   | Blocking Unknown Multicast Traffic |
| ip unknown-multicast [port <port>] block</port>      |                                    |

| Models: 3508 / 3516      | Description                        |
|--------------------------|------------------------------------|
| configure terminal       | Blocking Unknown Multicast Traffic |
| 12 unknown mcast discard |                                    |

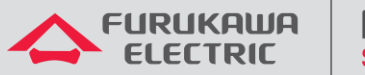

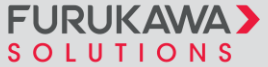

## 5.2 Multicast GEM Setting (Only for OLTs LD3008, LW3008C, LD3016, G2500)

| Models: LD3008, LW3008C, LD3016, G2500 | Description               |
|----------------------------------------|---------------------------|
| configure terminal                     | Defines the GEM Multicast |
| gpon                                   |                           |
| olt multicast-gem 4094                 |                           |

| Models: 3032, 3096     | Description               |
|------------------------|---------------------------|
| configure terminal     | Defines the GEM Multicast |
| olt multicast-gem 4094 |                           |